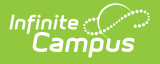

# **PMR Detail Report (North Carolina)**

Last Modified on 08/04/2025 3:15 pm CDT

#### Tool Search: NC PMR Extract

The **PMR (Principal's Monthly Report) Detail** contains enrollment, membership, and attendance information. It is collected by NCDPI at the end of each school month for nine months and is used as the source data for calculating the following:

- Average Daily Membership
- Average Daily Attendance
- Initial Enrollment
- Membership Last Day

Only information from enrollments with a Service Type of Primary is included.

See the <u>NC Principals Monthly Report Extract</u> article for information on required data setup, report logic, tool rights, and more.

| NC PMR Extract ★                                                                                                    |                        |                        |               | Reporting > NC State | e Reporting > NC PMR Extract |
|----------------------------------------------------------------------------------------------------|------------------------|------------------------|---------------|----------------------|------------------------------|
| Instructions                                                                                                    |                        |                        |               | +                    | 1                            |
| Set Up                                                                                                    |                        |                        |               | +                    |                              |
| Report Options                                                                                                    |                        |                        |               | -                    |                              |
| Extract Type * (Choose one) PMR Detail  School Month Sequence * (Choose one)  Ad Hoc Filter  No Filter                                      |                        |                        |               |                      |                              |
| Output Options                                                                                                    |                        |                        |               | -                    |                              |
| Report Processing  Submit to Batch Queue  Queue Options  High Priority Keep Until I Delete  Queue Start Date and Time *  08/22/2024 1:18 PM |                        | Format Type HTML C CSV |               |                      |                              |
| Batch Queue Results                                                                                                    |                        |                        |               | -                    |                              |
| Start Date End Date                                                                                                    | YY 🗄                   |                        |               |                      |                              |
| Report Title                                                                                                    | Queued Time \downarrow |                        | Status        |                      |                              |
| PMRExtract                                                                                                    | 08/22/2024 11:05:55 AM |                        | COMPLETED     |                      |                              |
| Review                                                                                                    |                        |                        |               |                      |                              |
|                                                                                                    | NC PM                  | IR Extract - PMR       | Detail Editor |                      |                              |

### **Report Editor**

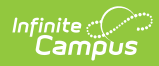

| Data Element             | Description                                                                                                    |
|--------------------------|----------------------------------------------------------------------------------------------------|
| Setup                    |                                                                                                    |
| Search Calendars         | Use the search field to narrow the list of calendars to select. Use the<br>Expand All/Collapse All option. Place a checkbox next to the desired<br>school and calendars.<br>As noted previously, all calendars are automatically selected because<br>this is a school-wide report.                                                         |
| Show Active Year<br>Only | When set to ON, only those calendars for the school year are available for selection.                                                                                                    |
|                          | When set to OFF, all calendars from all school years are available for selection based on the user's tool rights.                                                                                                    |
| <b>Report Options</b>    |                                                                                                    |
| Extract Type             | Determines which PMR report generates. For this instance, select <b>PMR Detail</b> .                                                                                                    |
| School Month<br>Sequence | Indicates which <u>School Month</u> is being reported. Select one school month from the list.<br>In Campus, <i>PMR Intervals</i> are called <i>School Months</i> .                                                                                                    |
| Ad hoc Filter            | Allows selection of a filter that was previously created. Only students included on the selected filter return on the report.                                                                                                    |
| <b>Output Options</b>    |                                                                                                    |
| Report Processing        | This is a complex report and requires several minutes to create the data snapshot. Because of this, it always needs to be generated using the <b>Submit to Batch</b> option.                                                                                                    |
|                          | The Batch Queue processing can be used for both the report generation<br>and the report review, allowing results to be reviewed at a later time.                                                                                                    |
|                          | The Snapshot being compared is taken at the same time as the PMR summary and only students who report on the PMR summary are used in the counts. Submitting to Batch is useful when generating the report for several calendars or for more significant amounts of reported data. See the <u>Batch Queue</u> article for more information. |
| Format Type              | Determines in which format the report generates - CSV or HTML.                                                                                                    |

Follow this workflow for generating the PMR Extract.

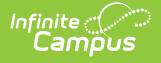

- 1. Generate the PMR Summary.
- 2. Generate the Data Validation Reports.
- 3. Regenerate the PMR Summary.
- 4. Review the PMR Summary.
- 5. Submit Verification the PMR Summary.
- 6. Generate the remaining PMR Extracts.

### **Generate the Report**

Review the <u>PMR Getting Started</u> information for important setup, tool rights, report logic and workflow processes BEFORE generating the report.

- 1. Select PMR Detail from the Extract Type field.
- 2. Select the appropriate School Month from the dropdown list.
- 3. Choose an **Ad hoc Filter** to return only the student information included in the selected filter.
- 4. Select Submit to Batch Queue.
- 5. Select the desired **Format Type**.
- 6. Mark the desired **Queue Options.**
- 7. Click **Review**. The report displays in the selected format.

| PMR | PMR Detail Records:7 |                     |         |           |           |                      |                    |                                     |                 |                  |           |                         |     |          |
|-----|----------------------|---------------------|---------|-----------|-----------|----------------------|--------------------|-------------------------------------|-----------------|------------------|-----------|-------------------------|-----|----------|
| PSU | SchoolNumber         | SchoolName          | EndYear | PMR_Month | Submitted | SchoolMonthStartDate | SchoolMonthEndDate | <b>CalendarInstructionalMinutes</b> | StudentLastName | StudentFirstName | StudentID | Ethnicity               | Sex | Summary  |
| 090 | 090368               | West Bladen<br>High | 2024    | 1         | 1         | 08/28/2023           | 09/22/2023         | 360                                 | Student         | Amber            | 123456789 | Black                   | F   | Standard |
| 090 | 090368               | West Bladen<br>High | 2024    | 1         | 1         | 08/28/2023           | 09/22/2023         | 360                                 | Student         | Brian            | 234567890 | Hispanic                | м   | Standard |
| 090 | 090368               | West Bladen<br>High | 2024    | 1         | 1         | 08/28/2023           | 09/22/2023         | 360                                 | Student         | Charles          | 345678901 | White                   | F   | Standard |
| 090 | 090368               | West Bladen<br>High | 2024    | 1         | 1         | 08/28/2023           | 09/22/2023         | 360                                 | Student         | Donna            | 456789012 | White                   | F   | Standard |
| 090 | 090368               | West Bladen<br>High | 2024    | 1         | 1         | 08/28/2023           | 09/22/2023         | 360                                 | Student         | Erik             | 567890123 | Two Or<br>More<br>Races | F   | Standard |
| 090 | 090368               | West Bladen<br>High | 2024    | 1         | 1         | 08/28/2023           | 09/22/2023         | 360                                 | Student         | Fiona            | 678901234 | Black                   | м   | Standard |
| 090 | 090368               | West Bladen<br>High | 2024    | 1         | 1         | 08/28/2023           | 09/22/2023         | 360                                 | Student         | Giles            | 789012345 | White                   | м   | Standard |
|     |                      |                     |         |           |           |                      |                    |                                     |                 |                  |           |                         |     |          |

PMR Detail Report - HTML Format

## **Report Layout**

| Data<br>Element | Description                                                                                            | Location                                                        |  |  |
|-----------------|----------------------------------------------------------------------------------------------------|-----------------------------------------------------------------|--|--|
| PSU             | Reports the first three digits of<br>the school's Public School Unit<br>number of the selected school. | District Information > State District Number<br>District.number |  |  |
|                 | Numeric, 3 digits                                                                                      |                                                                 |  |  |

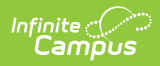

| Data<br>Element               | Description                                                                                                    | Location                                                  |
|-------------------------------|----------------------------------------------------------------------------------------------------|-----------------------------------------------------------|
| School<br>Number              | Reports the unique state school<br>number of the selected school.<br><i>Numeric, 6 digits</i>                                                                                                    | School Information > State School Number<br>School.number |
| School Name                   | Reports the name of the selected school from the editor.<br><i>Alphanumeric, 20 characters</i>                                                                                                    | School Information > School Name<br>School.name           |
| End Year                      | Reports the last four digits of<br>the school year selected.<br><i>Numeric, 4 digits</i>                                                                                                    | Calendar Information > End Date<br>Calendar.endDate       |
| PMR Month                     | Reports the numeric value of<br>the selected School Month from<br>the report editor.<br>When the PMR Interval is<br>validated along with another<br>PMR Interval, the school month<br>plus the letter R (e.g., 1R).<br><i>Numeric, 1 digit</i> | School Month > Name<br>SchoolMonth.name                   |
| Submitted                     | When the data for the report<br>has been verified (submitted to<br>the state), a value of 1 reports.<br>Otherwise, this column is blank.<br><i>Numeric, 1 digit</i>                                                                            | N/A                                                       |
| School<br>Month Start<br>Date | Reports the start date of the selected School Month.<br>Date Field, 10 characters<br>(MM/DD/YYYY)                                                                                                    | School Month > Start Date<br>SchoolMonth.startDate        |
| School<br>Month End<br>Date   | Reports the end date of the<br>selected School Month.<br>Date Field, 10 characters<br>(MM/DD/YYYY)                                                                                                    | School Month > End Date<br>SchoolMonth.endDate            |

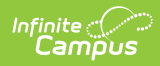

| Data<br>Element                      | Description                                                                                                    | Location                                                                                    |
|--------------------------------------|----------------------------------------------------------------------------------------------------|---------------------------------------------------------------------------------------------|
| Calendar<br>Instructional<br>Minutes | Reports the total number of instructional minutes assigned to the calendar.                                                          | Calendar Information > Student Day<br>(Instructional Minutes)                               |
|                                      | Numeric, 3 digits                                                                                                    | Calendal.studentDay                                                                         |
| Student Last<br>Name                 | Reports the student's Last<br>Name.                                                                                                  | Identities > Identity Information > Last<br>Name                                            |
|                                      | The Legal Last Name value reports when populated in the                                                                              | Identities.lastName                                                                         |
|                                      | Protected Identity Information.<br>Alphanumeric, 30 characters                                                                       | Identities > Identity Information ><br>Protected Identity Information > Legal Last<br>Name  |
|                                      |                                                                                                    | Identities.legalLastName                                                                    |
| Student First<br>Name                | Reports the student's First<br>Name.                                                                                                 | Identities > Identity Information > First<br>Name                                           |
|                                      | The Legal First Name value<br>reports when populated in the<br>Protected Identity Information.<br><i>Alphanumeric, 30 characters</i> | Identities.firstName                                                                        |
|                                      |                                                                                                    | Identities > Identity Information ><br>Protected Identity Information > Legal First<br>Name |
|                                      |                                                                                                    | Identities.legalFirstName                                                                   |
| Student<br>State ID                  | Reports the student's state-<br>assigned Identification number.                                                                      | Demographics > Person Identifiers ><br>Student State ID                                     |
|                                      | Numeric, 10 digits                                                                                                    | Person.stateID                                                                              |
| Ethnicity                            | Reports the student's<br>Race/Ethnicity.                                                                                             | Demographics > Person Information ><br>Race/Ethnicity                                       |
|                                      | Alphanumeric, 10 characters                                                                                                    | Identity.raceEthnicity                                                                      |

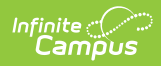

| Data<br>Element          | Description                                                                                                    | Location                                                                                                    |
|--------------------------|----------------------------------------------------------------------------------------------------|----------------------------------------------------------------------------------------------------|
| Sex                      | Reports the student's<br>designated sex.<br>The Birth Sex value reports<br>when populated in the<br>Protected Identity Information.<br><i>Alphanumeric, 1 character (M</i><br><i>or F)</i> | Identities > Identity Information > Sex<br>Identities.gender<br>Identities > Identity Information ><br>Protected Identity Information > Birth Sex<br>Identities.legalGender |
| Summary<br>Group         | Reports the student's State<br>Grade Level group.<br><i>Alphanumeric, 8 characters</i>                                                                                                    | N/A                                                                                                    |
| State Grade              | Reports the Grade Level State<br>Code for the student's grade<br>level.<br><i>Alphanumeric, 3 characters</i>                                                                               | Grade Level Setup > State Grade Level<br>Code<br>Enrollments > General Enrollment<br>Information > Grade<br>Enrollment.grade                                                |
| Admission<br>Status      | Reports the student's assigned<br>Admission Status from their<br>enrollment record.<br><i>Alphanumeric, 4 characters</i>                                                                   | Enrollments > State Reporting Fields ><br>Admission Status<br>Enrollment.admissionStatus                                                                                    |
| Start Status             | Reports the student's<br>enrollment State Start Status.<br><i>Alphanumeric, 2 characters</i>                                                                                               | Enrollments > General Enrollment<br>Information > State Start Status<br>Enrollment.stateStartStatus                                                                         |
| End Status               | Reports the student's<br>enrollment State End Status.<br><i>Alphanumeric, 2 characters</i>                                                                                                 | Enrollments > General Enrollment<br>Information > State End Status<br>Enrollment.stateEndStatus                                                                             |
| Enrollment<br>Start Date | Reports the start date of the<br>enrollment record.<br><i>Date field, 10 characters</i><br><i>(MM/DD/YYYY)</i>                                                                             | Enrollments > General Enrollment<br>Information > Start Date<br>Enrollment.startDate                                                                                        |

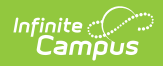

| Data<br>Element              | Description                                                                                                    | Location                                                                                                    |
|------------------------------|----------------------------------------------------------------------------------------------------|----------------------------------------------------------------------------------------------------|
| Transfer<br>Days<br>Override | Reports the number of days the<br>student's membership is<br>reduced at the receiving school<br>for the days that were<br>accounted for by the previous<br>school.<br><i>Numeric, 2 digits</i>   | Enrollments > State Reporting Fields ><br>Year-Round Transfer Days Override<br>Enrollment.yearRoundTransferDaysOverride |
| Effective<br>Start Date      | Indicates the date the student<br>begins to count in membership<br>based on the Enrollment Start<br>Date minus the Transfer Days<br>Override value.<br>Date field, 10 characters<br>(MM/DD/YYYY) | N/A                                                                                                    |
| Enrollment<br>End Date       | Reports the end date of the<br>enrollment record.<br>Date field, 10 characters<br>(MM/DD/YYYY)                                                                                                   | Enrollments > General Enrollment<br>Information > End Date<br>Enrollment.endDate                                        |
| Primary<br>Enrollment        | Indicates this is the student's primary enrollment.<br>Alphanumeric, 1 character (Y or N)                                                                                                    | Enrollments > General Enrollment<br>Information > Service Type<br>Enrollment.serviceType                                |

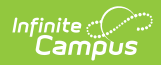

| Data<br>Element | Description                                                                                                    | Location         |
|-----------------|----------------------------------------------------------------------------------------------------|------------------|
|                 | Reports the Average Daily<br>Attendance, based on the sum<br>of the number of days in<br>attendance for all students<br>divided by the number of days<br>in the school month, rounded<br>to the nearest hundredth.<br>For PK grade levels, this ADA<br>calculation displays as N/A.<br><b>ADA is only calculated for<br/>the days a student is<br/>actively enrolled.</b><br><b>Calculation:</b><br>ADM equals (MEM day NVIO)<br>divided by (the days in the<br>School Month).<br>MEM day NVIO refers to<br>Attendance Codes 1H, 1M, 1S,<br>1R, 1Q, 1X, 1L, 2L or present. | Calculated value |
|                 | Calculations section on the<br>NC Principal's Monthly<br>Report Extract landing<br>page for detailed<br>information.                                                                                                    |                  |
| ADM             | Reports the Average Daily<br>Membership for all students<br>using the <u>Basic PMR</u><br><u>Calculation</u> .<br>Student Membership Days<br>NVIO is divided by the number<br>of days in the school month<br>and rounded to the nearest<br>hundredth for each student.                                                                                                    | Calculated value |

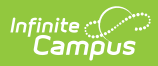

| Data<br>Element | The ADM on the PMR Student<br><b>Description</b><br>Detail is specific to the student                                                                                                    | Location |
|-----------------|----------------------------------------------------------------------------------------------------|----------|
|                 | and represents ALL their                                                                                                    |          |
|                 | enrollments within that school's                                                                                                    |          |
|                 | school month.                                                                                                    |          |
|                 | When the student has multiple<br>enrollments in the same school<br>that overlap the same school<br>month, the student's PMR<br>Detail (ADA, ADM, MEM Days<br>NVIO, MEM Days VIO, Days<br>Absent) will be the same for<br>both detail records (one detail<br>record for each enrollment).<br>When the student has two<br>enrollments within the same<br>school month with different<br>grade levels, both records will<br>be summarized under the more<br>advanced grade level. |          |
|                 | ADM is only calculated for<br>the days a student is<br>actively enrolled.                                                                                                    |          |
|                 | <b>Calculation:</b><br>ADA equals (days present)<br>divided by (the days in the<br>School Month)<br>Days Present refers to both on-<br>site and remote (1R)                                                                                                    |          |
|                 | Refer to the <u>Attendance</u><br><u>Calculations</u> section on the<br>NC Principal's Monthly<br>Report Extract landing<br>page for detailed<br>information.                                                                                                    |          |
|                 | Numeric, 5 digits                                                                                                    |          |

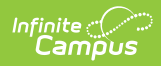

| Data<br>Element | Description                                                                                                    | Location                                                             |
|-----------------|----------------------------------------------------------------------------------------------------|----------------------------------------------------------------------|
| El              | Reports the aggregated<br>number of enrollments where<br>the Enrollment Start Status<br>is <b>E1: Initial Enrollment -</b><br><b>This Year</b> .                     | Enrollments > State Start Status Code<br>Enrollment.stateStartStatus |
|                 | This count also includes<br>enrollment statuses of <b>R5: Re-</b><br><b>Enroll - previous W1.</b><br>Logic only looks at the specific<br>enrollment records, not the |                                                                      |
|                 | summary status totals.                                                                                                    |                                                                      |
|                 | Refer to the <u>Attendance</u><br><u>Calculations</u> section on the<br>NC Principal's Monthly<br>Report Extract landing<br>page for detailed<br>information.        |                                                                      |
|                 | Numeric, 5 digits                                                                                                    |                                                                      |

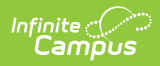

| Data<br>Element | Description                                                                                                    | Location                                                          |
|-----------------|----------------------------------------------------------------------------------------------------|-------------------------------------------------------------------|
| E2              | Reports the aggregated<br>number of enrollments where<br>the Enrollment Start Status<br>is <b>E2: Initial Enrollment</b><br>from non-NC Public School.<br>This count also includes<br>enrollment statuses of <b>R6: Re-</b><br>Enroll - previous W2.<br>Logic only looks at the specific<br>enrollment records, not the<br>summary status totals.<br>Refer to the <u>Attendance</u><br><u>Calculations</u> section on the<br>NC Principal's Monthly<br>Report Extract landing<br>page for detailed<br>information. | Enrollments > State Start Status Code Enrollment.stateStartStatus |
| R1              | Reports the aggregated<br>number of enrollments where<br>the Enrollment Status is <b>R1:</b><br><b>Re-Entry - previous in W1</b> .<br>Logic only looks at the specific<br>enrollment records, not the<br>summary status totals.<br>Refer to the <u>Attendance</u><br><u>Calculations</u> section on the<br>NC Principal's Monthly<br>Report Extract landing<br>page for detailed<br>information.                                                                                                    | Enrollments > State Start Status Code Enrollment.stateStartStatus |

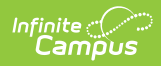

| Data<br>Element | Description                                                                                                    | Location                                                             |
|-----------------|----------------------------------------------------------------------------------------------------|----------------------------------------------------------------------|
| R2              | Reports the aggregated<br>number of enrollments where<br>the Enrollment Start Status<br>is <b>R2: Transfer within the</b><br><b>same LEA</b> .<br>Logic only looks at the specific<br>enrollment records, not the<br>summary status totals.<br>Refer to the <u>Attendance</u><br><u>Calculations</u> section on the<br>NC Principal's Monthly<br>Report Extract landing<br>page for detailed<br>information. | Enrollments > State Start Status Code<br>Enrollment.stateStartStatus |
| R3              | Reports the aggregated<br>number of enrollments where<br>the Enrollment Start Status<br>is <b>R3: Transfer from another</b><br><b>LEA</b> .<br>Logic only looks at the specific<br>enrollment records, not the<br>summary status totals.<br>Refer to the <u>Attendance</u><br><u>Calculations</u> section on the<br>NC Principal's Monthly<br>Report Extract landing<br>page for detailed<br>information.    | Enrollments > State Start Status Code Enrollment.stateStartStatus    |

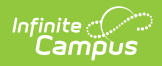

| Data<br>Element       | Description                                                                                                    | Location                                                         |
|-----------------------|----------------------------------------------------------------------------------------------------|------------------------------------------------------------------|
| Start Status<br>Total | Reports the aggregated sum of<br>the values reported in the<br>previous five fields.<br><i>Numeric, 5 digits</i>                                                                                                    | Calculated value                                                 |
| W1                    | Reports the aggregated<br>number of enrollments where<br>the Enrollment End Status<br>is <b>W1: Transfer Withdrawal</b> .<br>Logic only looks at the specific<br>enrollment records, not the<br>summary status totals. | Enrollments > State End Status Code<br>Enrollment.stateEndStatus |
|                       | Refer to the <u>Attendance</u><br><u>Calculations</u> section on the<br>NC Principal's Monthly<br>Report Extract landing<br>page for detailed<br>information.                                                          |                                                                  |

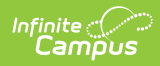

| Data<br>Element | Description                                                                                                    | Location                                                         |
|-----------------|----------------------------------------------------------------------------------------------------|------------------------------------------------------------------|
| W2              | Reports the aggregated<br>number of enrollments where<br>the Enrollment End Status<br>is W2: Early Leaver<br>Withdrawal.<br>Logic only looks at the specific<br>enrollment records, not the<br>summary status totals.<br>Refer to the <u>Attendance</u><br><u>Calculations</u> section on the<br>NC Principal's Monthly<br>Report Extract landing<br>page for detailed<br>information. | Enrollments > State End Status Code<br>Enrollment.stateEndStatus |
|                 | Numeric, 5 digits                                                                                                    |                                                                  |
| W3              | Reports the aggregated<br>number of enrollments where<br>the Enrollment End Status<br>is <b>W3: Death.</b><br>Logic only looks at the specific<br>enrollment records, not the<br>summary status totals.<br>Refer to the <u>Attendance</u><br><u>Calculations</u> section on the                                                                                                    | Enrollments > State End Status Code<br>Enrollment.stateEndStatus |
|                 | NC Principal's Monthly<br>Report Extract landing<br>page for detailed<br>information.                                                                                                    |                                                                  |

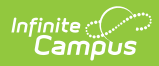

| Data<br>Element | Description                                                                                                    | Location                                                      |
|-----------------|----------------------------------------------------------------------------------------------------|---------------------------------------------------------------|
| W4              | Reports the aggregated<br>number of enrollments where<br>the Enrollment End Status<br>is <b>W4: Early</b><br><b>Completer/Midyear Grad.</b><br>Logic only looks at the specific<br>enrollment records, not the<br>summary status totals.<br>Refer to the <u>Attendance</u><br><u>Calculations</u> section on the<br>NC Principal's Monthly<br>Report Extract landing<br>page for detailed<br>information.   | Enrollments > State End Status Code Enrollment.stateEndStatus |
| W2T             | Reports the aggregated<br>number of enrollments where<br>the Enrollment End Status<br>is W2T: Community College<br>Adult High School (CCAHS).<br>Logic only looks at the specific<br>enrollment records, not the<br>summary status totals.<br>Refer to the <u>Attendance</u><br><u>Calculations</u> section on the<br>NC Principal's Monthly<br>Report Extract landing<br>page for detailed<br>information. | Enrollment.stateEndStatus                                     |

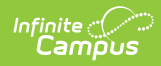

| Data<br>Element      | Description                                                                                                    | Location         |
|----------------------|----------------------------------------------------------------------------------------------------|------------------|
| End Status<br>Total  | Reports the aggregated sum of<br>the values reported in the<br>previous five fields.<br><i>Numeric, 5 digits</i>                                                                                                    | Calculated value |
| MEM Last<br>Day NVIO | Reports the total of the values<br>reported in the previous fields<br>using the following calculation:<br>SUM (E1,E2,R1,R2,R3 minus<br>W1,W2,W3,W4,W2T)<br>Refer to the <u>Attendance</u><br><u>Calculations</u> section on the<br>NC Principal's Monthly<br>Report Extract landing<br>page for detailed<br>information.                                                       | Calculated value |
| MEM Last<br>Day VIO  | Reports the aggregated sum of<br>all enrollments as of the last<br>day for students who have 10<br>consecutive absences marked<br>as unexcused AND are absent<br>on the following 11th day for<br>any reason.<br>Refer to the <u>Attendance</u><br><u>Calculations</u> section on the<br>NC Principal's Monthly<br>Report Extract landing<br>page for detailed<br>information. | Calculated value |

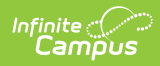

| Data<br>Element         | Description                                                                                                    | Location          |
|-------------------------|----------------------------------------------------------------------------------------------------|-------------------|
| MEM Days<br>NVIO        | Reports the sum of the values<br>reported for MEM Days VIO +<br>Days Present + Days Absent<br>Non-1H/1M/1S.<br>Refer to the <u>Attendance</u><br><u>Calculations</u> section on the<br>NC Principal's Monthly<br>Report Extract landing<br>page for detailed<br>information. | Calculated value  |
| MEM Days<br>VIO         | Reports the total days of all<br>reported enrollments for<br>students who have 10<br>consecutive absences marked<br>as unexcused AND are absent<br>on the following 11th day for<br>any reason.<br><i>Numeric, 5 digits</i>                                                  | Calculated value. |
| Instructional<br>Days   | Reports the total number of instructional days included in the school month.                                                                                                    | Calculated value. |
| Days Present<br>On Site | Reports the total membership<br>days using the <u>Basic PMR</u><br><u>Calculation</u> .<br>Refer to the <u>Attendance</u><br><u>Calculations</u> section on the<br>NC Principal's Monthly<br>Report Extract landing<br>page for detailed<br>information.                     | Calculated value. |

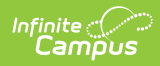

| Data<br>Element                              | Description                                                                                                    | Location          |
|----------------------------------------------|----------------------------------------------------------------------------------------------------|-------------------|
| Days Present<br>Off Site (1H,<br>1M, 1Q, 1S) | Reports the total membership<br>days absent using the <u>Basic</u><br><u>PMR Calculation</u> AND the<br>student's attendance event<br>does not have a State<br>Attendance Code is NOT 1H,<br>1M, or 1S. | Calculated value. |
|                                              | Refer to the <u>Attendance</u><br><u>Calculations</u> section on the<br>NC Principal's Monthly<br>Report Extract landing<br>page for detailed<br>information.                                           |                   |
|                                              | Numeric, 5 digits                                                                                                    |                   |
| Days Present<br>Remote (1R)                  | Reports the total membership<br>days absent using the <u>Basic</u><br><u>PMR Calculation</u> AND the<br>student's attendance event has<br>a State Attendance Code is 1R.                                | Calculated value. |
|                                              | Refer to the <u>Attendance</u><br><u>Calculations</u> section on the<br>NC Principal's Monthly<br>Report Extract landing<br>page for detailed<br>information.                                           |                   |
|                                              | Numeric, 5 digits                                                                                                    |                   |
| Total Days<br>Present                        | Reports the total membership<br>days the student was counted<br>as present.                                                                                                    | Calculated value. |

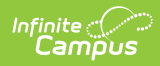

| Data<br>Element     | Description                                                                                                    | Location          |
|---------------------|----------------------------------------------------------------------------------------------------|-------------------|
| Days Absent         | Reports the total membership<br>days the student was marked<br>absent.                                                                                             | Calculated value. |
|                     | Refer to the <u>Attendance</u><br><u>Calculations</u> section on the<br>NC Principal's Monthly<br>Report Extract landing<br>page for detailed<br>information.      |                   |
|                     | Numeric, 5 digits                                                                                                    |                   |
| Percent On-<br>Site | Reports the percentage of all<br>present days where the<br>Attendance State Code is NOT<br><b>1R: Present Off-Site</b> using<br>the <u>Basic PMR Calculation</u> . | Calculated value. |
| Percent Off-        | Reports the percentage of all                                                                                                    | Calculated value. |
| Site                | present days where the<br>Attendance State Code is <b>1R:</b><br><b>Present Off-Site</b> using the<br><u>Basic PMR Calculation</u> .                               |                   |
|                     | Refer to the <u>Attendance</u><br><u>Calculations</u> section on the<br>NC Principal's Monthly<br>Report Extract landing<br>page for detailed<br>information.      |                   |
|                     | Numeric, 5 digits                                                                                                    |                   |
| Generated<br>Time   | Reports the time the data was generated.                                                                                                    | Calculated value  |
|                     | Alphanumeric, 15 characters<br>(MM/DD/YYYY, HH:MM AM/PM)                                                                                                    |                   |

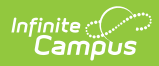

| Data<br>Element | Description                                              | Location         |
|-----------------|----------------------------------------------------------|------------------|
| Verified Time   | Reports the time the user clicked Submit Verification.   | Calculated value |
|                 | Alphanumeric, 15 characters<br>(MM/DD/YYYY, HH:MM AM/PM) |                  |

# **Next Steps**

Generate one of the other reports to review PMR information:

- PMR Summary
- <u>PMR Detail</u>
- Students Not Included in the PMR Summary
- GRS Summary
- GRS Detail
- PMR Best 1 of 2